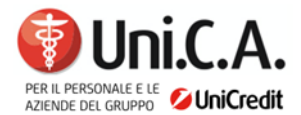

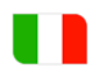

## VACCINAZIONE ANTI-PNEUMOCCO

Le modalità per richiedere il rimborso on line sono le seguenti:

- accesso all'area riservata di Previmedical (ARENA): selezionare "Richiesta di rimborso"
  indicare il beneficiario della prestazione > inserire i dati relativi alla fattura/ricevuta che si intende portare a rimborso > selezionare "Altre prestazioni sanitarie" > nel campo "inserisci quesito diagnostico" (obbligatorio) immettere "VACCINAZIONE" > selezionare "Vaccino Antipneumococco" > caricare la ricevuta/fattura;
- accesso tramite app EasyUni.C.A.: selezionare "RICHIESTA RIMBORSI" > indicare il beneficiario della prestazione > inserire i dati relativi alla patologia (ALTRO) > selezionare la prestazione "Altro" > selezionare "Accertamenti diagnostici (prevenzione)" > inserire dati della fattura/ricevuta che si intende portare a rimborso > caricare la ricevuta/fattura sia nel campo "Fattura" che in quello "Prescrizione medica".

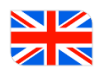

## ANTI-PNEUMOCOCCAL VACCINE

The procedures for requesting reimbursement online are as follows:

access Previmedical's reserved area (ARENA): select "Reimbursement request" > indicate the beneficiary of the service > enter the data relative to the invoice/receipt you intend to reimburse
 select "Other health services" > in the field "insert diagnostic question" (compulsory) enter
 "VACCINATION" > select "Antipneumococcal vaccine" > upload the receipt/invoice;

access via EasyUni.C.A. app: select "Reimbursement request "> indicate the beneficiary of the service > enter the data relating to the pathology (other) > select the service "Other" > select "Diagnostic examinations (prevention)" > enter the data of the invoice/receipt that you intend to use for reimbursement > upload the receipt/invoice both in the "Invoice" and in the "Medical prescription" fields.